# OASEAN NETWORK ON NUCLEAR POWER SAFETY RESEARCH

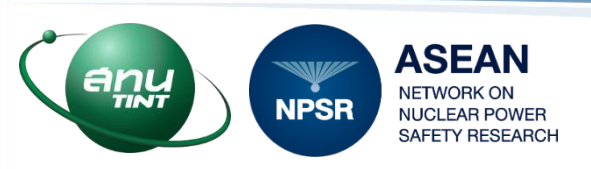

1) Reviewers will receive the email to request a review of full papers/extended abstracts, please go to <u>https://indico.tintrd.com/e/asram2025</u> and log in to your Indico account in the top-right in window (see in the red box).

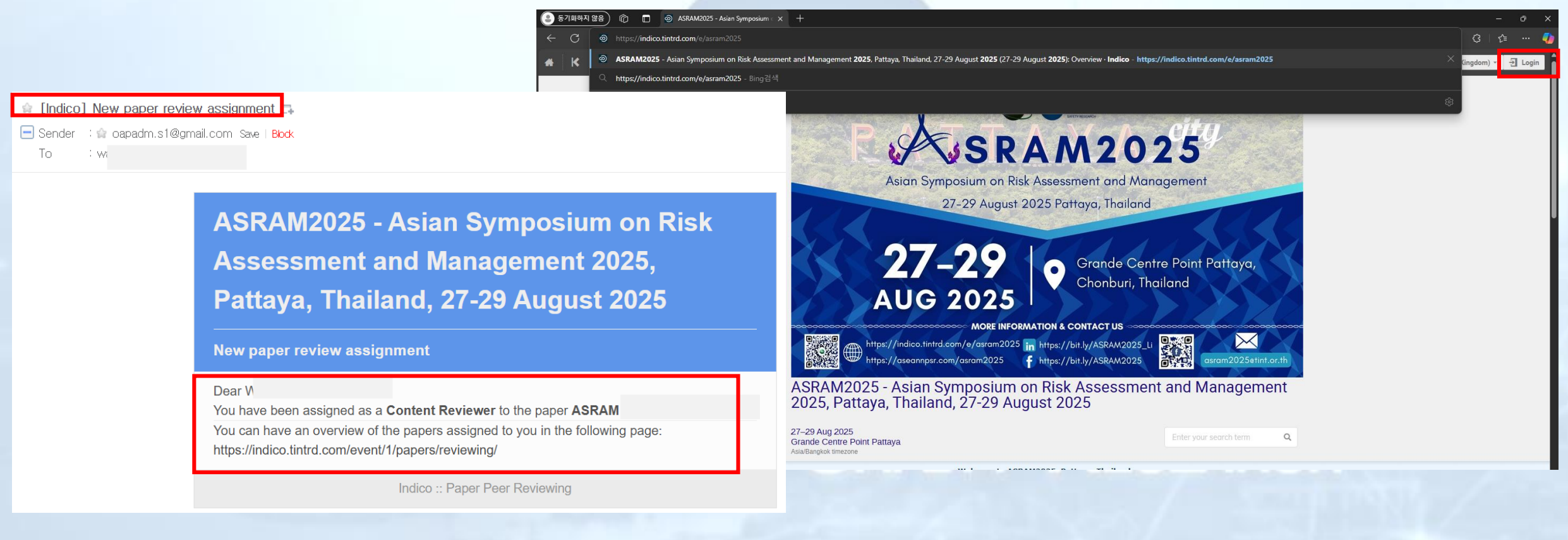

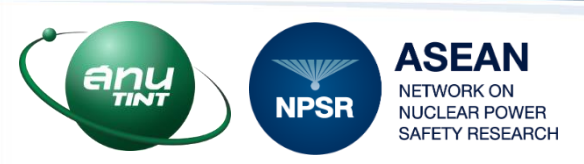

2) The "Reviewing Area" will appear. Please click "Reviewing Area" and click the paper title under the "Paper to review" section (see in the red box).

| Overview                 | Reviewing Area                                                    |                                               |  |
|--------------------------|-------------------------------------------------------------------|-----------------------------------------------|--|
| Important Dates          | The reviewing area shows the papers for which you are a reviewer. |                                               |  |
| Organizing Committee     | Depare to review                                                  |                                               |  |
| Conference Templates     | Papers to review                                                  | Enter #id or search string                    |  |
| Scientific Programme     | #8: ASRAM                                                         |                                               |  |
| Call for Abstracts       | ٩W                                                                | Extended abstract template (ASRAM2025).docx 🕅 |  |
| Reviewing Area           | Submitted for reviewing                                           |                                               |  |
| Paper Peer Reviewing     |                                                                   |                                               |  |
| Reviewing Area           | Reviewed papers                                                   | Enter #id or search string                    |  |
| Venue and Transportation |                                                                   |                                               |  |
| Travel Information       | You haven't reviewed any papers yet.                              |                                               |  |
| Registration and Payment |                                                                   |                                               |  |
| Sponsorship              |                                                                   |                                               |  |
| Contact Points           |                                                                   |                                               |  |
| Contact: ASRAM2025       |                                                                   |                                               |  |
| Committee Administrative |                                                                   |                                               |  |
| asram2025@tint or th     |                                                                   |                                               |  |

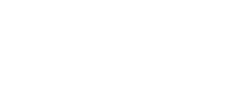

3) Please download the paper file and read it (see in the red box).

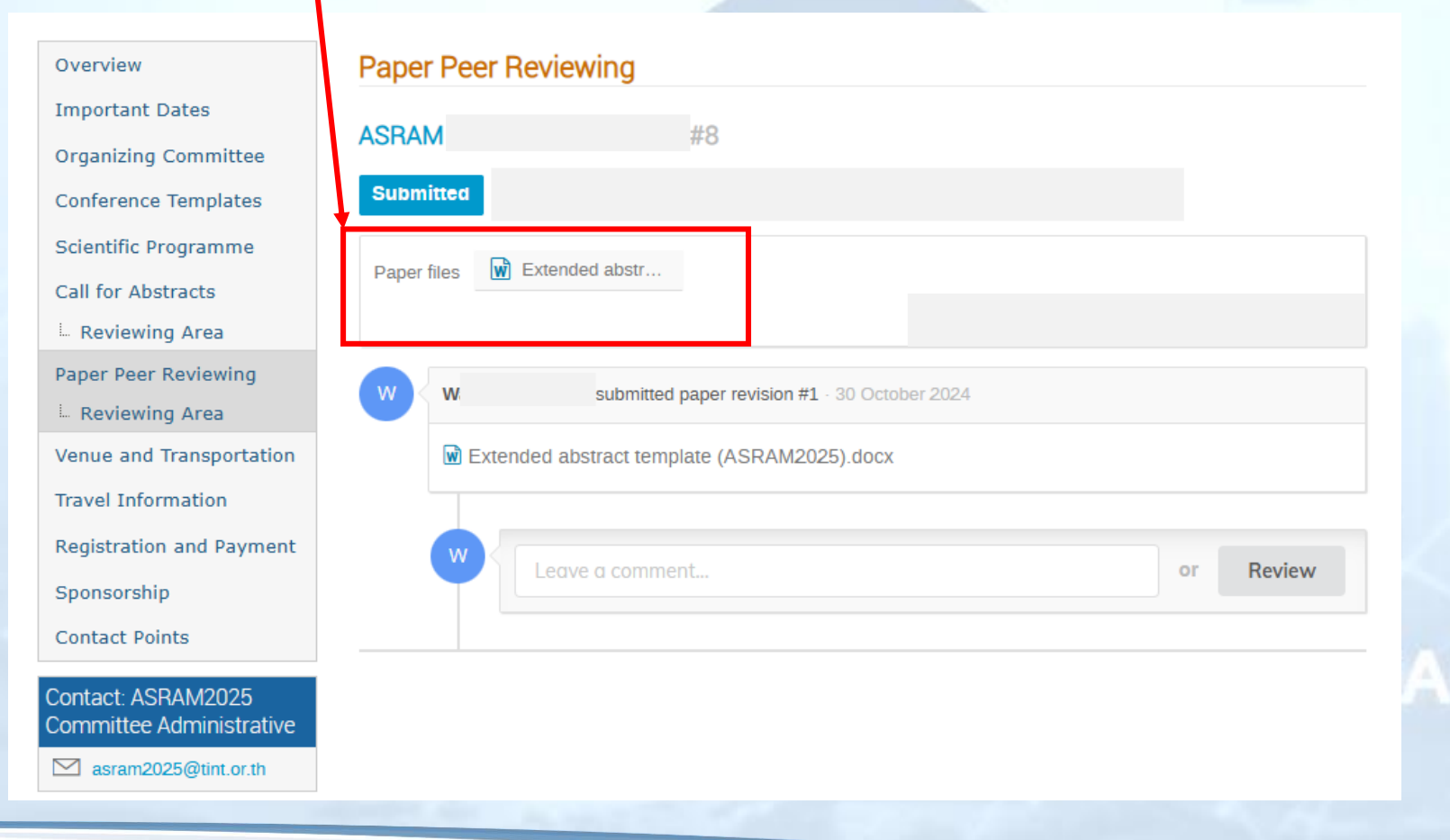

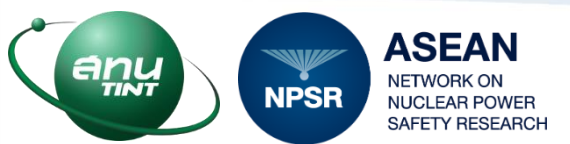

4) After reading the full paper or extended abstract, please click the "Review" box to score and leave comments (see in the red box).

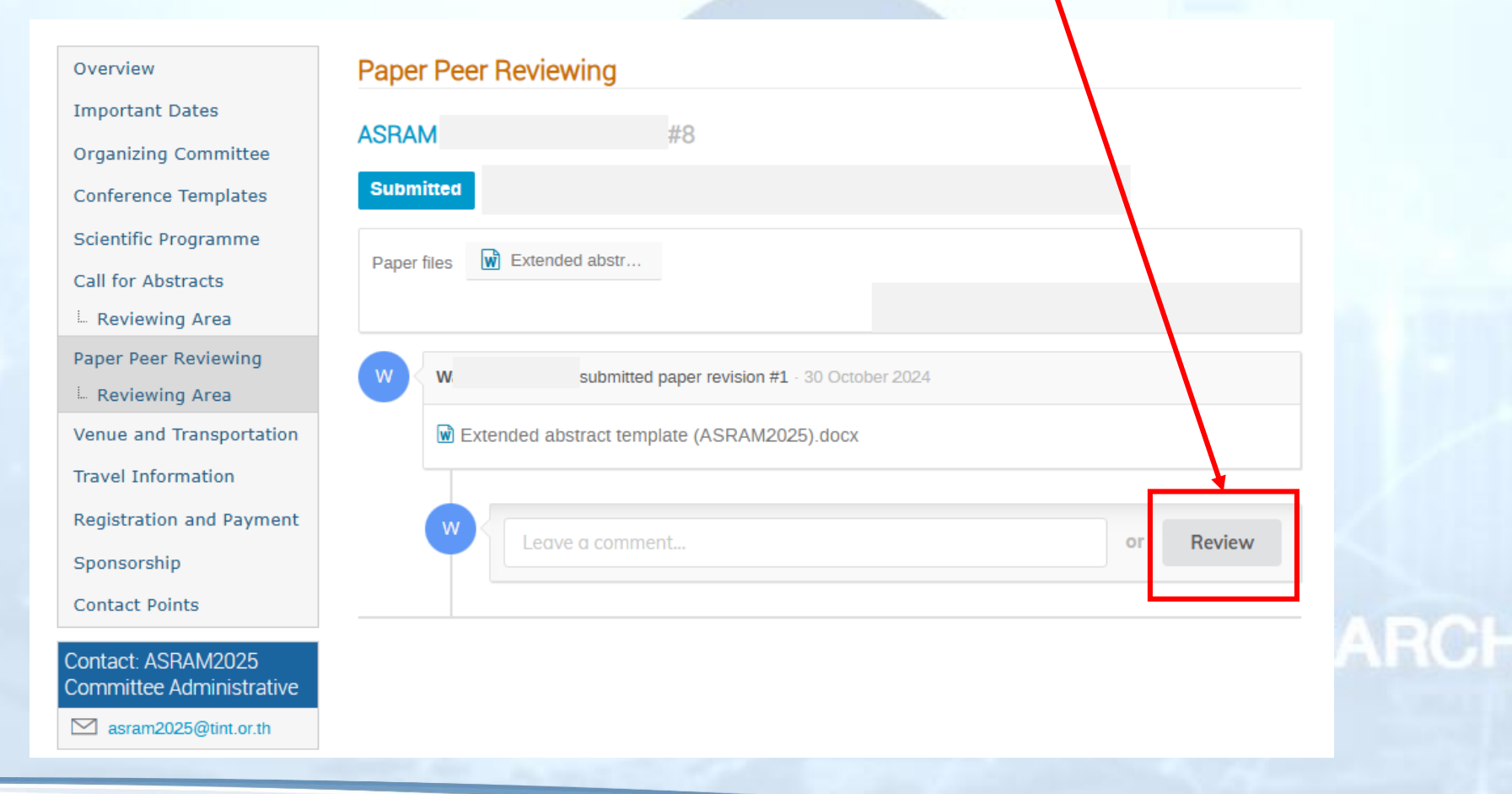

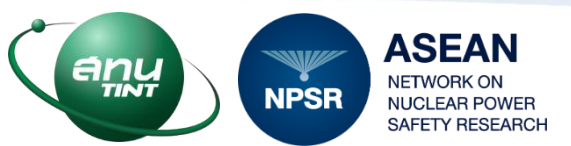

5) Please see the "Reviewing in Content" box.

- Please score the full paper or extended abstract in the requested four questions.
- Please select the paper action in the next steps (Accept/Reject/To be corrected).
- Please leave your comments (if any)
- Please click "Submit review" (see in the red box).

NUCLEAR PO

|    |                                                                                                    | Ratings                 |
|----|----------------------------------------------------------------------------------------------------|-------------------------|
| 1  | Question 1: The subject proposed<br>in this extended<br>abstract/proceeding paper is<br>worthy of investigation * | ****                    |
| 2  | Question 2: The information<br>presented in this extended<br>abstract/proceeding paper is new<br>*                | *****                   |
| 3  | Question 3: Organization of the<br>context of this extended<br>abstract/proceeding paper is<br>appropriate *      | ****                    |
| 4  | Question 4: The extended<br>abstract/proceeding paper is<br>appropriate for the conference *                      | ****                    |
|    |                                                                                                    | Proposal                |
| P  | ropose an action                                                                                                  | -                       |
|    |                                                                                                    |                         |
| Yo | ou may leave a comment (only visible                                                                              | ) reviewers and judges) |
|    |                                                                                                    |                         |

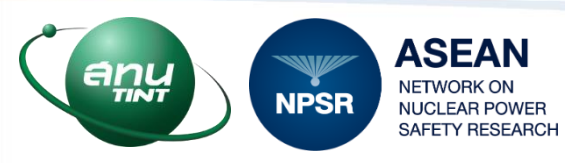